## Aanwijzingen bij het Periodiekenarchief

Je kunt elke **Periodiek** op twee manieren **openen**:

- Via de Index gesorteerd op Editie+pagina
- Direct vanuit het Periodiekenarchief

In elke Index en in elke Periodiek kan naar tekst worden gezocht.

## **De Index**

Het zoeken van **tekst** in de **Index** gaat ongeveer als volgt (hangt af van het platform (PC of mobiel) dat je gebruikt):

- Tik in <Ctrl><F>. Je ziet een invul blok.
- Vul de gezochte tekst in en kies: <Return>.
- Je ziet het **aantal** gevonden resultaten en **pijltjes** < en > om de vorige of volgende te selecteren.
- De gevonden tekst wordt grijsblauw gemarkeerd.

In de **Index** gesorteerd op **Editie+pagina** zijn links aangebracht tussen de **Editie (blauw** gemarkeerd) en de **Periodiek**. Klik op die naam en de Periodiek wordt op het beeldscherm geopend. Vergeet niet de Periodiek na het lezen weer af te sluiten.

## Het Periodiekenarchief

Het zoeken van **tekst** in een **Periodiek** gaat als volgt:

- Tik in: <Ctrl><F>. Je ziet dan links boven de pagina een grijs zoek vakje met daarin: "Vind in pagina...".
- Vul daar de te zoeken tekst in, bijvoorbeeld: straat. Je ziet dan hoe vaak "straat" is gevonden, met pijltjes om verderop of terug te zoeken.
- Je moet een paar keer klikken om het volgende tekstblok te vinden.
- De gevonden tekst wordt grijsblauw gemarkeerd.
- Bedenk wel: Niet alle tekst is vindbaar (b.v. met sierletters, of in plaatjes).